-Download Adaptio IPDS Print Server Software at the following URL:

http://www.iocorp.com/adaptio-download as shown below:

| 2  | www.iocorp.com/adaptio-down                                                    | load             | ✓ 80% ···· ☆ Q i-o corr         |                |     |
|----|--------------------------------------------------------------------------------|------------------|---------------------------------|----------------|-----|
|    | Products                                                                       | Solutions        | Resources                       | Partners       |     |
|    |                                                                                | Pro              | ducts                           |                |     |
|    |                                                                                | Ada              | ptio Downloa                    | ad             |     |
| 1. | Go to this URL to Download<br>Adaptio Software                                 | Dowr             | nload your free                 | Adaptio Tri    | ial |
| 2. | Fill in this information.                                                      |                  |                                 | 11111          |     |
| 3. | Select this item and download the software.                                    | Please           | e enter your contac             | t information: |     |
| 4. | Install the software                                                           |                  | Last Name*                      |                |     |
| 5. | Check to <b>ensure .NET</b><br>Framework 3.5 is "turned<br>on". See next page. | Con<br>Em        | pany Name*                      |                | ٠.  |
| 6. | Follow configuration pages starting on Page 4.                                 | BUY              | Country* Country* Country*      |                |     |
|    | FREE TRIAL OFFE                                                                | ow ►<br>R Alease | eselect your downl              | oad type:      |     |
|    |                                                                                | adaptio I<br>a   | Host Print Software for Windows | ipport         |     |

Adaptio IPDS Print Server Software **requires .NET Framework 3.5 to be installed**. The image below is the error you will receive if .NET Framework 3.5 is not "turned on".

| 🖞 I-O Adaptio Print Server Installer Information 🛛 🗙 |                                                                                                    |                |  |  |  |
|------------------------------------------------------|----------------------------------------------------------------------------------------------------|----------------|--|--|--|
| <u>^</u>                                             | Error 1920.Service I-O Adaptio Print Server (Adaptio)<br>failed to start. Verify that you have sufficient<br>privileges to start system services. |                |  |  |  |
|                                                      | <u>R</u> etry                                                                                                    | <u>C</u> ancel |  |  |  |

Visit our Web Site at www.twindata.com

Twin Data Corporation - 623 Eagle Rock Ave., Unit 145 - West Orange, NJ 07083 - Phone 908.688.8100 - FAX 908.688.8160

Adaptio IPDS Print Server Software requires .NET Framework 3.5 to be installed.

If you are unsure if this version of the .NET Framework is installed do the following:

Go to Control Panel and locate "Programs and Features" as shown below

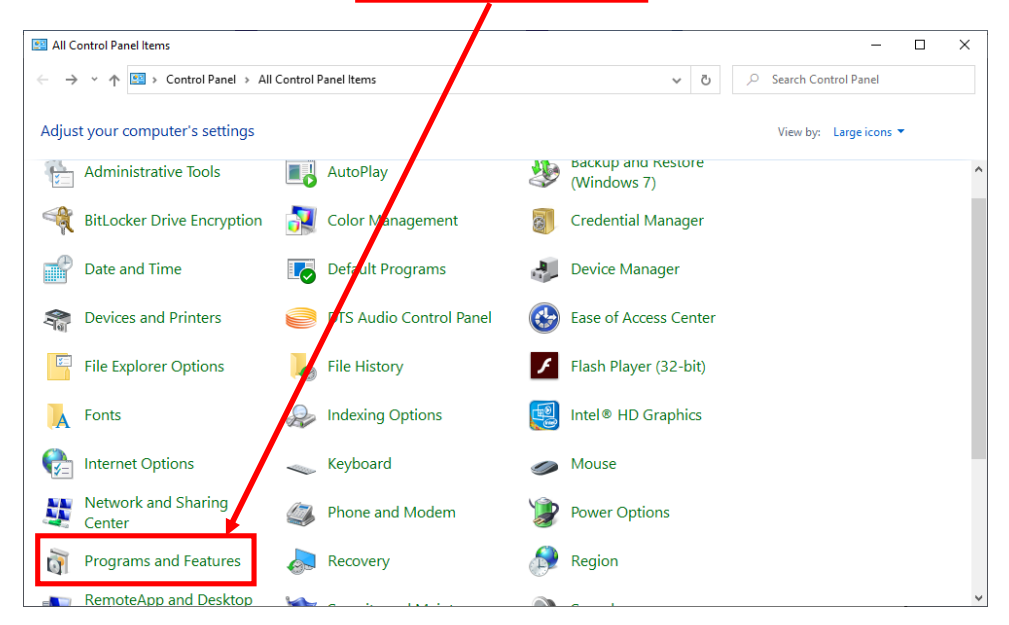

Click on **"Programs and Features"** to bring up the screen below. Locate **"Turn Windows features on or off"** and click on it. The screen on the next page will appear.

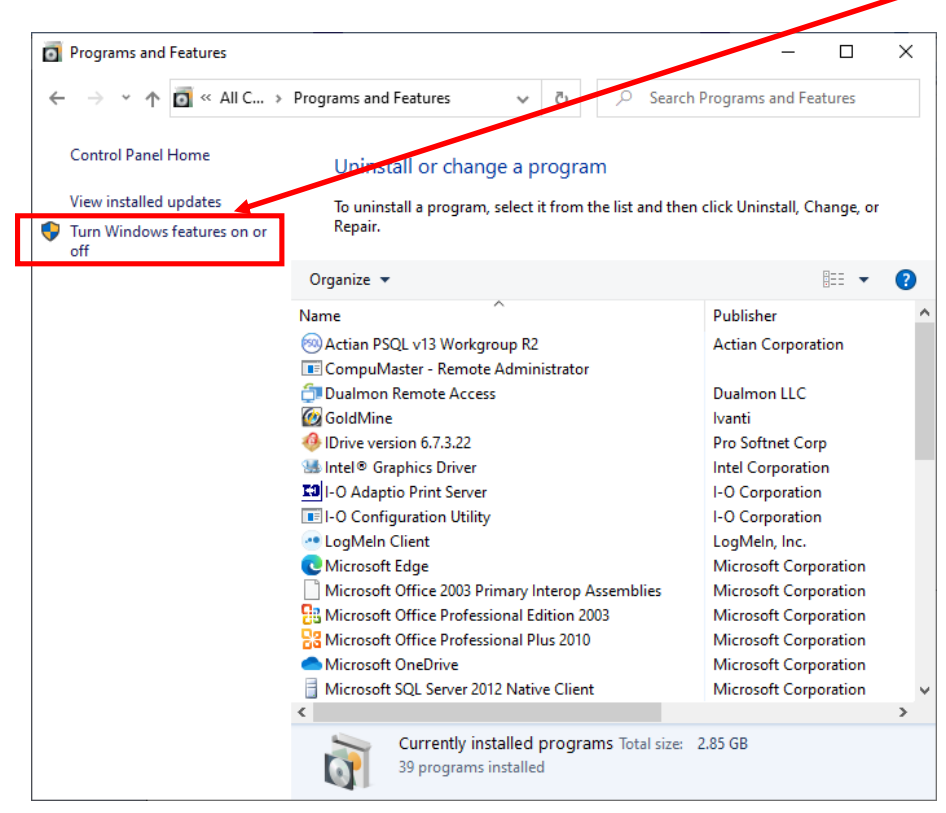

## Adaptio Print Server Software – Downloading and Installing Trial Version

| The "Windows Features" window will indicate if .NET Framework 3.5 is turned on or off. |                                                                                                    |              |  |  |  |  |
|----------------------------------------------------------------------------------------|----------------------------------------------------------------------------------------------------|--------------|--|--|--|--|
| if the box in front of <b>.NET Fr</b> a                                                | amework 3.5 is selected as shown below, it is turned on. If it is blank, it is                                                                         | not enabled. |  |  |  |  |
| Select this box and then click                                                         | OK. This will <b>turn on</b> .NET Framework 3.5                                                                                                    |              |  |  |  |  |
| Programs and Features                                                                  | -                                                                                                    |              |  |  |  |  |
| ← → ∽ ↑ 🖬 « All Co                                                                     | ont > Programs and Features v C 🔎 Search Programs and Fea                                                                                              | itures       |  |  |  |  |
| Control Panel Home                                                                     | Uninstall or change a program                                                                                                    |              |  |  |  |  |
| View installed updates                                                                 | To uninstall a program, select it from the list and then click Uninstall, Chan                                                                         | ge, or       |  |  |  |  |
| Turn Windows features on c<br>off                                                      | Windows Features – $\Box$ X                                                                                                    |              |  |  |  |  |
|                                                                                        | Turn Windows features on or off                                                                                                    | € - ?        |  |  |  |  |
|                                                                                        | To turn a feature on, select its check box. To turn a feature off, clear its check box. A filled box means that only part of the feature is turned on. | ı            |  |  |  |  |
|                                                                                        |                                                                                                    |              |  |  |  |  |
|                                                                                        | Containers                                                                                                    |              |  |  |  |  |
|                                                                                        | Data Center Bridging     Device Lockdown                                                                                                    |              |  |  |  |  |
|                                                                                        | Guarded Host                                                                                                    |              |  |  |  |  |
|                                                                                        | Hyper-V                                                                                                    | tion         |  |  |  |  |
|                                                                                        | Internet Explorer 11     Internet Information Services                                                                                                 | tion         |  |  |  |  |
|                                                                                        | Internet Information Services Hostable Web Core                                                                                                    | tion         |  |  |  |  |
|                                                                                        | In Legacy Components                                                                                                    | tion         |  |  |  |  |
|                                                                                        | OK Cancel prpora                                                                                                    | tion 🗸       |  |  |  |  |
|                                                                                        | <                                                                                                    | >            |  |  |  |  |
|                                                                                        | Currently installed programs Total size: 2.85 GB<br>39 programs installed                                                                              |              |  |  |  |  |

The image below is the error you will receive if .NET Framework 3.5 is not "turned on".

| 🛃 I-O Adaptio Print Server Installer Information 🛛 🗙 |                                                                                                    |                |  |  |  |
|------------------------------------------------------|----------------------------------------------------------------------------------------------------|----------------|--|--|--|
| <u>^</u>                                             | Error 1920.Service I-O Adaptio Print Server (Adaptio)<br>failed to start. Verify that you have sufficient<br>privileges to start system services. |                |  |  |  |
|                                                      | Retry                                                                                                    | <u>C</u> ancel |  |  |  |

After installing the Adaptio Software you will see the window below once it is started.

This is the "Adaptio Management" window.

You will find this by **pressing the Windows Start button** in the lower left corner of the screen. Once you locate **"I-O Adaptio Print Server"** in your apps list, **click on it** and **then select "Adaptio Management".** 

|   | 🚯 Adaptio Management Utility - List | of Sessions               |                                                                                      |                                                                                       |        |  |
|---|-------------------------------------|---------------------------|--------------------------------------------------------------------------------------|---------------------------------------------------------------------------------------|--------|--|
|   | Options Session Status Help         |                           |                                                                                      |                                                                                       |        |  |
|   | adaptio Refresh 🛃 Stop              | 💈 Start 🐉                 | Edit 🞸   Del                                                                         | lete 🗙                                                                                |        |  |
| Г | Session Description                 | Type Ho:                  | ost/Port                                                                             | Destination                                                                           | Status |  |
| L |                                     |                           |                                                                                      |                                                                                       |        |  |
|   |                                     | Nui<br>par<br>Prir<br>ver | mber of <b>Availa</b><br>rticular installat<br>nt Server Softw<br>rsion is for 1 pri | <b>ble Sessions</b> for the<br>tion of Adaptio IPDS<br>vare. The evaluation<br>inter. |        |  |

| Session Status In                                                                      | Stop | Start B | Edit 💰 Di | elete 🗙                                   |                                                      |
|----------------------------------------------------------------------------------------|------|---------|-----------|-------------------------------------------|------------------------------------------------------|
| Start Session<br>Add 1905 Session<br>Add SCS Session<br>Edit Session<br>Delete Session |      | Type H  | ost/Port  | Destination                               | Satus                                                |
| Auto Refresh<br>Data Capture<br>Logging<br>Apply New License                           |      |         |           | You will wa<br>IPDS Sessio<br>"Options" r | nt to <b>"Add</b><br><b>n"</b> from the<br>menu drop |
| Evit                                                                                   |      |         |           | down list.                                |                                                      |
|                                                                                        |      |         |           |                                           |                                                      |
|                                                                                        |      |         |           |                                           |                                                      |

## Adaptio Print Server Software – Downloading and Installing Trial Version

a network printer configured on it.

| Add Session  IPDS/AFP Printing Session Description TEST PRINTER                                                                                                    | This is simply a <b>verbal</b><br><b>description</b> of the printer,<br>location, etc., for example<br>" <b>Test Printer".</b> This is not the<br>AS/400 Printer Name.                                                                                              |
|----------------------------------------------------------------------------------------------------|----------------------------------------------------------------------------------------------------|
| IBM Host IPDS Port: 5001 Destination Printer Select the destination PCL printer by entering its IP address OR select a Windows defined printer OR select the output foldrer for the PDF file. | You will need to <b>configure an</b><br><b>IPDS Printer Session</b> on the<br>AS/400 using <b>the IP Address of</b><br><b>the PC</b> on which Adaptio is<br>installed <b>as the IP address of</b><br><b>the IPDS Printer.</b>                                       |
| The printer must be PCL 5e compatible.<br>IP Address 0.0.0.0 OR Windows Printer Lexmark E450dn                                                                                                | <b>IP Port Number</b> . Needed for the <b>Device Description</b> on the AS/400                                                                                                    |
| OR<br>PDF Folder Browse                                                                                                    | If you have a <b>network printer</b> you<br>would like to use, you do so by<br>simply entering its <b>IP Address</b> and<br>leaving the "Windows Printer"<br>section blank.                                                                                         |
| Advanced Setup Options           OK         Cancel         Apply                                                                                                    | Simply Select the <b>Windows Printer</b><br><b>Driver</b> for the <b>Printer connected to</b><br><b>this PC</b> (the one on which Adaptio<br>is installed) you want to use as<br>"Test Printer", the printer you want<br>the AS/400 to see as your IPDS<br>printer. |
|                                                                                                    | This ' <b>Windows Printer</b> " can either<br>be physically attached to the PC or                                                                                                    |

Information Needed for Creating your IPDS Printer "Device

1. **IP Port Number** – as shown above diagram

Description" on the AS/400:

- 2. **IP Address IP address of the PC** on which Adaptio IPDS Print Server Software is installed (NOT the IP address of the network printer you want to have IPDS printing capability).
- 3. **PSFCFG Name** you can use one you are currently using for other IPDS Printers.

**PLEASE NOTE:** You can see the attached IBM document regarding IPDS Device Configuration and PSF Configurations if you need additional information on performing these tasks.